# Cite-While-You-Write™ в Microsoft Word

Используйте дополнительный модуль Cite While You Write в EndNote Web, чтобы добавлять записи в библиографию непосредственно во время написания в Word.

### 1 Выполните поиск ссылок

и вставьте их в свою научную работу.

### 2 Форматирование библиографии

Каждый раз, когда вы находите и вставляете цитату

в свой документ, происходит одновременное форматирование библиографии согласно выбранному стилю. Доступны тысячи стилей представления библиографии.

### Ведактируйте цитату(-ы)

для добавления или удаления содержащейся в них информации, добавляйте или удаляйте цитаты, или же изменяйте порядок цитат в группе.

#### 4 Модуль Cite While You Write c EndNote Web, c EndNote или с двумя инструментами на вашем компьютере

Документы, созданные с помощью Cite While You Write в EndNote Web также совместимы с EndNote на вашем компьютере. Работу с документом можно начать с помощью EndNote на вашем компьютере, после чего добавить цитаты из базы данных в EndNote Web, и цитаты с библиографией будут незамедлительно отформатированы и обновлены. В меню Preferences можно выбрать панель инструментов Cite While You Write для Endnote на вашем компьютере или EndNote Web.

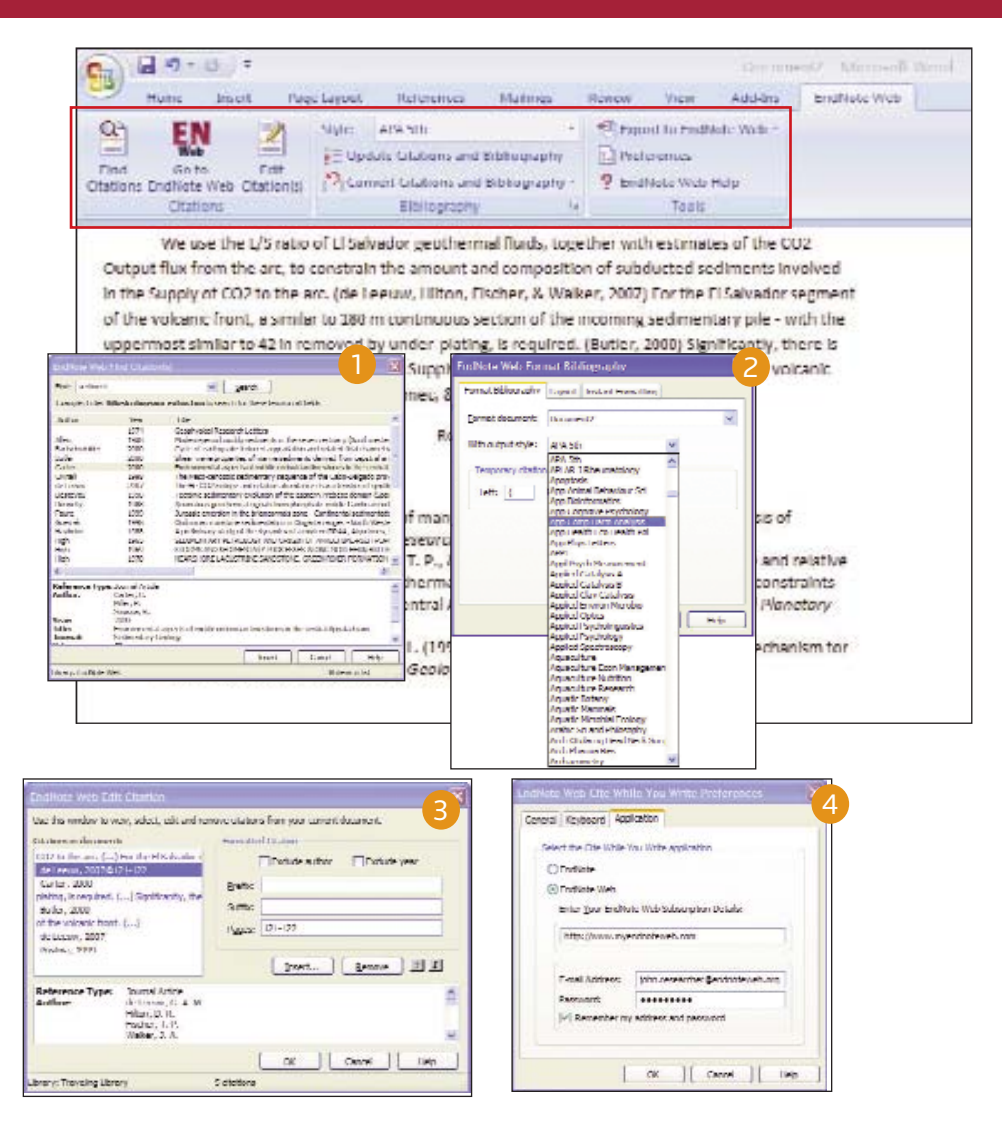

# Передача записей в или из EndNote на вашем компьютере

Записи можно передавать в/из базы данных EndNote на вашем компьютере с помощью EndNote X.0.2 или более новой версии.

### 1 B EndNote

Выберите Tools / EndNote Web...

### 2 Выберите направление

Передачу можно осуществлять как из сети на рабочий компьютер (с указанием разрешения для создания дублирующихся копий или нет), так и с рабочего компьютера в сеть (только для отображенных записей, всех записей в базе данных или всех записей в группе).

### 3 Информация о сетевой базе данных

Нажмите кнопку "Web Library Info", чтобы просмотреть количество записей, содержащихся в базе данных EndNote Web

## 4 Передача

Можно осуществлять передачу одновременно до 500 записей.

#### Получение справки

Нажмите ссылку Help, расположенную в правом верхнем углу на каждой странице, чтобы получить детальную справку о доступных функциях.

Свяжитесь со службой технической поддержки в своем регионе, посетив веб-сайт:

http://scientific.thomsonreuters.com/support/techsupport

Свяжитесь с отделом обучения: http://scientific.thomsonreuters.com/support/training/contacttraining/

Для просмотра обучающего материала посетите веб-сайт по адресу: http://scientific.thomsonreuters.com/support/recordedtraining/

| EndNote X1 - [Paleo.  | ent]                                                                                                    |                                                                                  |                                                                                                    |                                                           |                                     |
|-----------------------|----------------------------------------------------------------------------------------------------|----------------------------------------------------------------------------------|----------------------------------------------------------------------------------------------------|-----------------------------------------------------------|-------------------------------------|
| 🛃 Die Edit Beferences | Tools Window Lielp                                                                                                    |                                                                                  |                                                                                                    |                                                           |                                     |
| All References        | Spel Check Ctrl+r<br>Cite While You Write (CWYW)<br>Ordine Search<br>Subject Ubliography<br>Format Paper<br>Manuscipt Templates | Year<br>1993                                                                     | Inte New paleontological excavation tech                                                                                                    | Journal of P<br>Science                                   | Ref T                               |
| Custom<br>Extinction  | Open Lem Lists Ctri++<br>Unit Term Lists Ctri++<br>Unit Term Lists Ctri 13                                                      | <ul> <li>1992</li> <li>1993</li> <li>1979</li> </ul>                             | Introduction to Paleontology 2<br>Debate II<br>The enigma of the extinction of the di                                                                                                    | Science                                                   | Book<br>Journ<br>Artwo              |
| Fossils<br>Literature | Show Toolbar<br>Hule Preserv<br>Hile Broups<br>Configure Handheld Sync<br>Endlytics Web                                         | <ul> <li>2005</li> <li>1985</li> <li>1986</li> <li>1996</li> <li>1993</li> </ul> | Geological lime scale—a resource I<br>Comet showers as possible causes<br>Evolutionary consequences of mass<br>Brologica selectivity of extinction. a li<br>Statistical evidence for early extinctio | Excel<br>Los<br>Pattern and<br>Annales de<br>Journal of P | Charl<br>Journa<br>Journa<br>Journa |
|                       | Recover Library<br>Dele Viscelizettim<br>Sichwartz                                                                              | 1989<br>1984<br>1976<br>1990                                                     | Crelaceous/Terliary extinctions We<br>Penodicity of extinctions in the geolo<br>Evolving ecosystems: role in dinosau<br>Greenhouse hypothesis: effect on din                                         | Fos<br>Proceeding<br>Nature<br>Extinction                 | Journ<br>Journ<br>Journ<br>Book     |

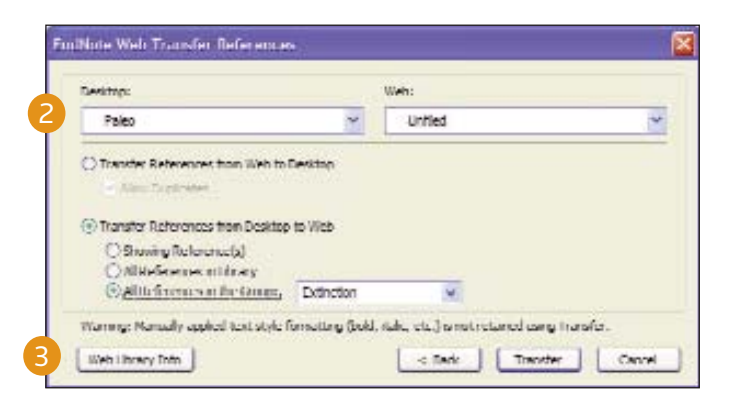

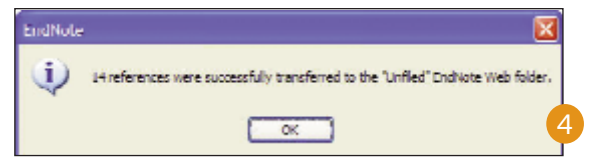

### THOMSON SCIENTIFIC

# EndNote Web<sup>®</sup> Краткое руководство

**EndNote** Web — это сетевая сервисная программа, разработанная для предоставления помощи студентам и исследователям в процессе написания научных публикаций. Ресурсы ISI Web of Knowledge, EndNote, а также EndNote Web разработаны для слаженной совместной работы и ускорения написания научных работ.

Студенты-выпускники могут создавать свои базы данных с записями для их цитирования в работах. Профессиональные исследователи и аспиранты могут использовать EndNote Web в качестве идеального дополнения к EndNote и другим инструментам для написания, а также для сохранения записей между сессиями поиска в ISI Web of Knowledge.

#### С помощью EndNote Web можно...

 Быстро и легко отобрать библиографическую информацию из различных источников данных

в Интернете, например из PubMed и ISI Web of Knowledge, посредством прямого экспортирования, поиска в Интернете или импортирования текстовых файлов.

- Сохранить до 10 000 записей в собственной базе данных, защищенной паролем и доступной с любого места, где есть подключение к Интернету.
- Предоставлять совместное использование записи другим пользователям EndNote Web для облегчения совместной работы.
- С легкостью передавать записи в и из EndNote, установленном на вашем компьютере.
- Использовать Cite-While-You-Write в Microsoft Word для добавления ссылок одновременного написания публикаций.

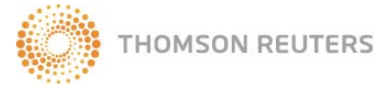

| E- date                                                                                                    | Web            | Welcome, John | 151 Web of Knowledge*   La                                                                                                    | a Oul |
|----------------------------------------------------------------------------------------------------|----------------|---------------|----------------------------------------------------------------------------------------------------|-------|
| Provided by ISI Web of Knowled                                                                                                    | *              |               |                                                                                                    |       |
| ly References Collect                                                                                                    | Organize       | Format        | Options                                                                                                    |       |
| Quick Search                                                                                                    | All My Referen | ices          | Show Getting St                                                                                                    | artei |
| in All Hy References                                                                                                    |                | Add to group  | Copy to Duick List Delete                                                                                                    |       |
| (Search )                                                                                                    | Author         | Year          | Title                                                                                                    | Ed    |
| My References<br>All Hy References (215)<br>Aqueolume (20)<br>Asia - Shrimp (19)<br>Economics - Shrimp (19)<br>Taura Syndrome (87)<br>(Unified (0)<br>Quick Uit (0) |                | 2007          | Snaphot: Chosts of destruction,<br>Nature<br>Online Link- Go To URL<br>Auss                                                                                                    | Ed    |
|                                                                                                    | 🗋 Adachi, K    | 2007          | Inhibition of betanodavirus infection by inhibitors of endosomal acidification.<br>Arch virul<br>Online Link+ Go To UIL.                                                                                                    | Ed    |
|                                                                                                    | Akinbowale, C  | 0L 2007       | Diversity of tetracycline resistance genes in bacteria from aquaculture sources in Australia.<br>3 Appl Microbiol<br>Online Link+ 6 o To URL                                                                                                    | Ed    |
| Others                                                                                                    |                |               | -+ UNICS                                                                                                    |       |
| Dolphins<br>See Turties                                                                                                    | Akinbowale, C  | 0L 2007       | Antibiotic and heavy metal resistance in moble aeromonads and pseudomonads from rainbow trout<br>(Oncorhynchus mykins) farms in Australia.<br>Ent J Antimicrob Agents<br>Online Link+ Co To UIIL<br>@UBBS                                                                                                    | Ed    |
|                                                                                                    | Alavi, SM      | 2007          | Semen of Percs fluviatins L: sperm volume and density, seminal plasma indices and effects of dilution<br>ratio, ions and osmolisity on sperm mobility.<br>Theriogeneous density of URL<br>(INF)                                                                                                    | Ed    |
|                                                                                                    | 🗋 Ali, M.      | 2003          | Compansatory growth in fishes: a response to growth depression<br>Fish and Fisheries<br>SI Web of Knowledge <sup>W</sup> + Source Record, Related Records, Times Cited: 67                                                                                                    | Ed    |
|                                                                                                    | Allen, Y.      | 1999          | The estant of setrogenic contamnation in the UK estuarine and marine environments - further<br>surveys of flounders and the set of the set of the | Ed    |

# Регистрация

### Регистрация для получения доступа

Зарегистрируйтесь для создания собственной базы данных EndNote, защищенной паролем.

Перейдите по адресу www.myendnoteweb.com и нажмите ссылку "Sign Up", чтобы зарегистрироваться.

Если вы уже зарегистрировались в ISI Web of Knowledge, регистрация для EndNote Web не нужна. Перейдите по адресу www.myendnoteweb.com для входа с использованием того же пароля.

### 2 Установка панелей инструментов

Нажмите ссылку "Download Installers", расположенную внизу страницы.

Здесь можно загрузить установочные программы для дополнительного модуля Cite While You Write к Microsoft Word (операционная система Windows или Macintosh), а также панели инструментов EndNote Web для Internet Explorer (только Windows) или Firefox (Windows или Macintosh).

## Э Руководство для начала работы

После завершения регистрации при первом входе в свою учетную запись EndNote Web отобразится руководство "Getting Started with EndNote Web" Guide, в котором содержатся вспомогательные ссылки для сбора, организации и обработки записей в базе данных. Данное руководство можно просмотреть в любое время, нажав ссылку "Show/Hide Getting Started Guide", расположенную в правом верхнем углу страницы.

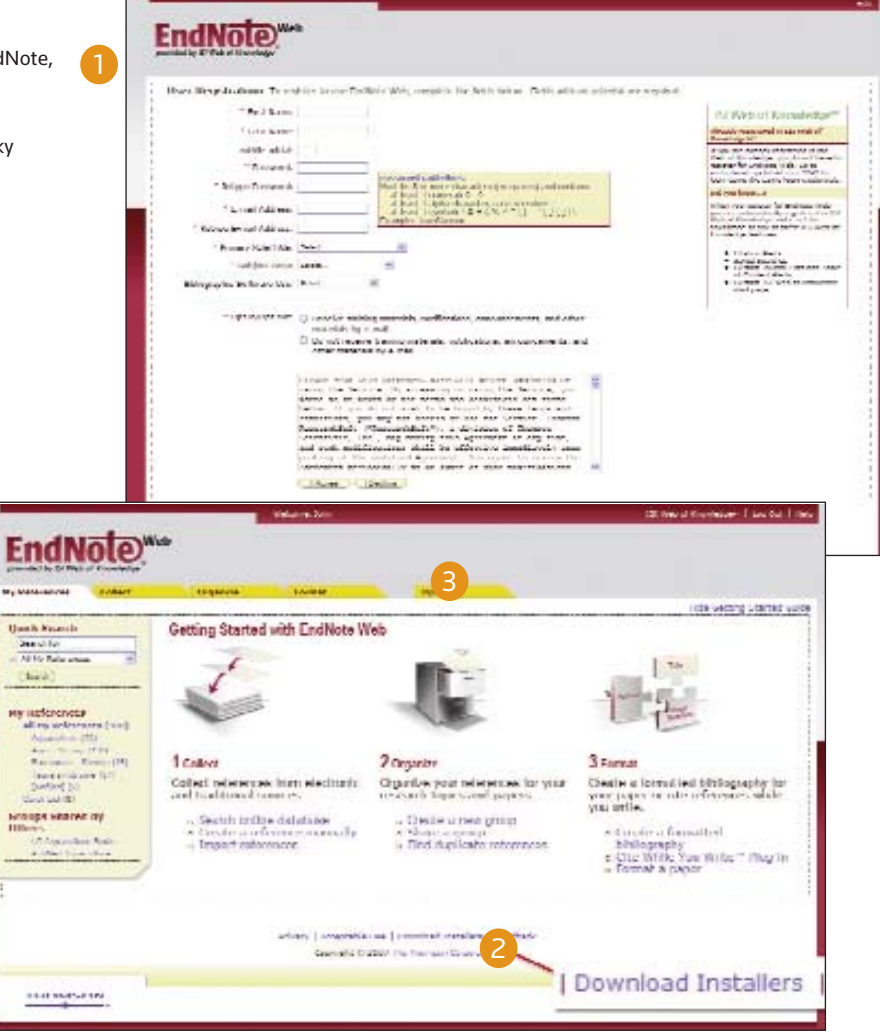

# Создание базы данных

### 1 Экспорт данных

Во время поиска данных в ISI Web of Knowledge результаты можно сохранить непосредственно в базе данных EndNote Web, нажав кнопку "Save to EndNote Web". Записи, сохраненные в базе данных EndNote Web, будут отражаться с пиктограммой (значком) EndNote Web, указывая на то, что эти материалы уже сохранены в базе данных.

### 2 Поиск в Интернете

Для осуществления поиска выберите закладку "Collect", после чего нажмите "Online Search". Вы можете проводить поиск в ресурсах ISI Web of Knowledge<sup>5M</sup>, PubMed<sup>\*</sup> множестве других библиотечных каталогов и библиографических баз данных непосредственно через EndNote Web.

#### Самостоятельное добавление записей

Вы также можете самостоятельно добавлять записи в базу данных.Нажмите "New Reference" в закладке "Collect", выберите тип записи и введите библиографические данные во все соответствующие поля.

### 4 Импортирование записей

Добавить записи в базу данных можно также с помощью их импортирования в простом текстовом файле. Нажмите "Import References" в закладке "Collect", найдите и выберите текстовой файл, выберите соответствующий фильтр для импортирования, после чего нажмите кнопку "Import".

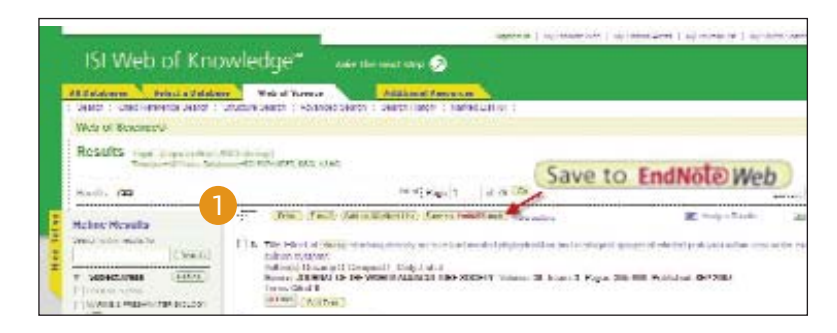

| y References                            | Collect        |                            | Organize                                              | Format       |                         |
|-----------------------------------------|----------------|----------------------------|-------------------------------------------------------|--------------|-------------------------|
| Online Search                           | New Reference  | Impo                       | ort References                                        |              |                         |
| Step 2 (                                | of 3: Connecte | ed to<br>in:               | PubMed MEDLIN                                         | IE<br>×      | And 💙                   |
| Step 2 (<br>shrimp<br>aquacultu         | of 3: Connecte | ed to<br>in:<br>in:        | PubMed MEDLIN<br>Any Field<br>Keywords (MeSH)         | VE<br>V      | And 💙                   |
| Step 2 (<br>shrimp<br>aquacultu<br>2007 | of 3: Connecte | ed to<br>in:<br>in:<br>in: | PubMed MEDLIN<br>Any Field<br>Keywords (MeSH)<br>Year | 1E<br>~<br>~ | And 💙<br>And 💙<br>And 💙 |

## ENDNOTE WEB<sup>®</sup>

# Организация и общий доступ к базе данных

### 1 Моя база данных

В закладке "My References" будет отображаться таблица с краткими сведениями о ваших записях. В левой навигационной панели отображаются ваши собственные группы записей, а также все группы, которые используются другими пользователями EndNote Web совместно с вами.

Нажмите заголовок колонки, чтобы упорядочить справочные записи по алфавиту в выбранном поле.

Нажмите имя автора для осуществления поиска и отображения списка публикаций этого автора. Нажмите любое название для получения подробной информации о ссылке. Нажмите ссылку Edit, чтобы изменить содержание записи.

Выбрав группу в разделе 'All My References' расположенном на левой навигационной панели, вы увидите поля с указанием автора, года и названия для каждой записи. По умолчанию на каждой странице отображается 10 записей, но этот параметр можно изменить. Максимальное количество записей, отображаемых на странице – 50. Используйте меню нумерации страниц, расположенное внизу каждой страницы, для поиска записей в данной группе.

Установите флажок и используйте раскрывающееся меню "Add to group", чтобы добавить записи в группу. Одна запись может содержаться в нескольких группах.

### Организация общего доступа

В закладке "Organize" можно создавать, удалять или переименовывать собственные группы (до 500) для классификации записей.

После создания группы нажмите кнопку "Share Group" для совместного использования записей, содержащихся в этой группе, с другими пользователями EndNote Web.

В базе данных могут храниться дублирующиеся записи. Нажмите ссылку "Find Duplicates" в закладке "Organize", чтобы с легкостью найти и удалить копи. EndNote Web сопоставляет имя автора, год, название и тип записи, чтобы найти дублирующиеся копии.

| -                                                            |                                            |                  | Walcome, John                                                                                                    | - III Web of Knowledger* 1 Lo                                                                                                    | o Det 1 |
|--------------------------------------------------------------|--------------------------------------------|------------------|----------------------------------------------------------------------------------------------------|----------------------------------------------------------------------------------------------------|---------|
| EndN                                                         | ote"                                       | leb              |                                                                                                    |                                                                                                    |         |
| y References                                                 | Collect                                    | Organize         | Format                                                                                                    | Options                                                                                                    |         |
|                                                              |                                            |                  |                                                                                                    | Show Getting St.                                                                                                    | arted 6 |
| Quick Search                                                 |                                            | All My Reference | es:                                                                                                    |                                                                                                    |         |
| a 28 Hy Reference                                            | 10 M                                       | DAE DRage        | 441 Tr areas                                                                                                    | Copy to Duck List. ( Delete )                                                                                                    |         |
| (Nieth)                                                      |                                            | *Author          | Vicar                                                                                                    | Title                                                                                                    | Edit    |
| My References                                                |                                            | 2007             | Snapshitt: Chiete of destruction,<br>Nature<br>Orine Link- Go To URL<br>water                                                                                                    | 601                                                                                                    |         |
| Aquandura (<br>Asia - Drony<br>Economica - 1<br>Tauca Sondra | 202<br>(1967)<br>Deterop (251)<br>min (87) | D Adacto, K      | 2007                                                                                                    | Inhibition of Patanolawa infection by inhibitians of endowinal addification.<br>Arch Veal<br>Online Links Go To URL<br>I stant                                                                                                    | 6.61    |
| (united) (1)<br>Overs Let (2)<br>Groups Shared               | 5 try                                      | Akronais, OL     | 2007                                                                                                    | Counsely of totracycline existence genes in bacteria from aqueculture sources in Australia.<br>1 Appl Monebol<br>Online Linke Co. To URL<br>suppl.                                                                                                    | \$101   |
| bightes<br>bes Turbes                                        | <ul> <li>Akribovale, D.</li> </ul>         | 2007             | Anothetic and heavy metal resistance in modes ammonads and pseudosenads from rainbow trout<br>(Decomposition myleter) forms in Australia.<br>Dr.1 3 information Saynett<br>Option Junki 4 (20 15 USL<br>(mum)) | cot.                                                                                                    |         |
|                                                              |                                            | Alexi, SM        | 2007                                                                                                    | Server of Percs Auxiatios L: speem visitine and iterating, seminal plasma indices and effects of dilution<br>radie, non-and combility on speem matility.<br>Thereogeneity Link 4:G-TE-URL<br>example.                                                   | ER.     |
|                                                              |                                            | - A6, M.         | 2003                                                                                                    | Comparativity (minist) in Muhai: a response to growth depression<br>Fab and Faberois<br>RI Web of Koheaksige <sup>10</sup> + Source Record, Related Records, Times Otad: 67<br>(1997)                                                                   | 6.01    |
|                                                              |                                            | Allen, V.        | 1999                                                                                                    | The extend of postproperty contamination in the UX estuance and manne environments - Ruther<br>surveyer of Nonorg<br>Science of the Total Environment<br>IS Web of Exceededge <sup>W</sup> + Source Record, Related Records, Times Ottal: 50<br>(4.005) | 0.01    |

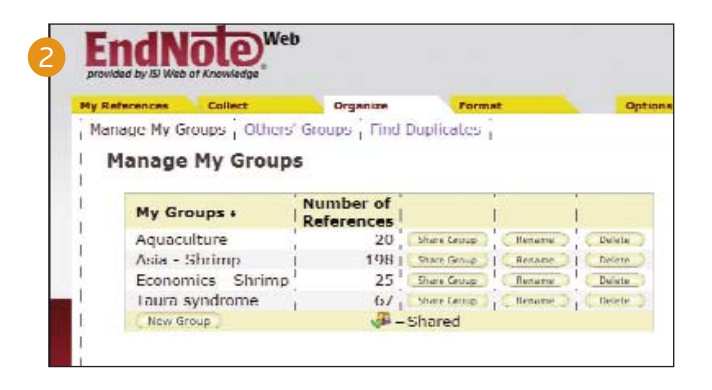